# Kreiranje hijerarhijskog dizajna

Kreiranje macro simbola sa ciljem da se omoguci hijerarhija dizajna

# Izabrati postojece ili kreirati novo logicko kolo, kao na primer na slici

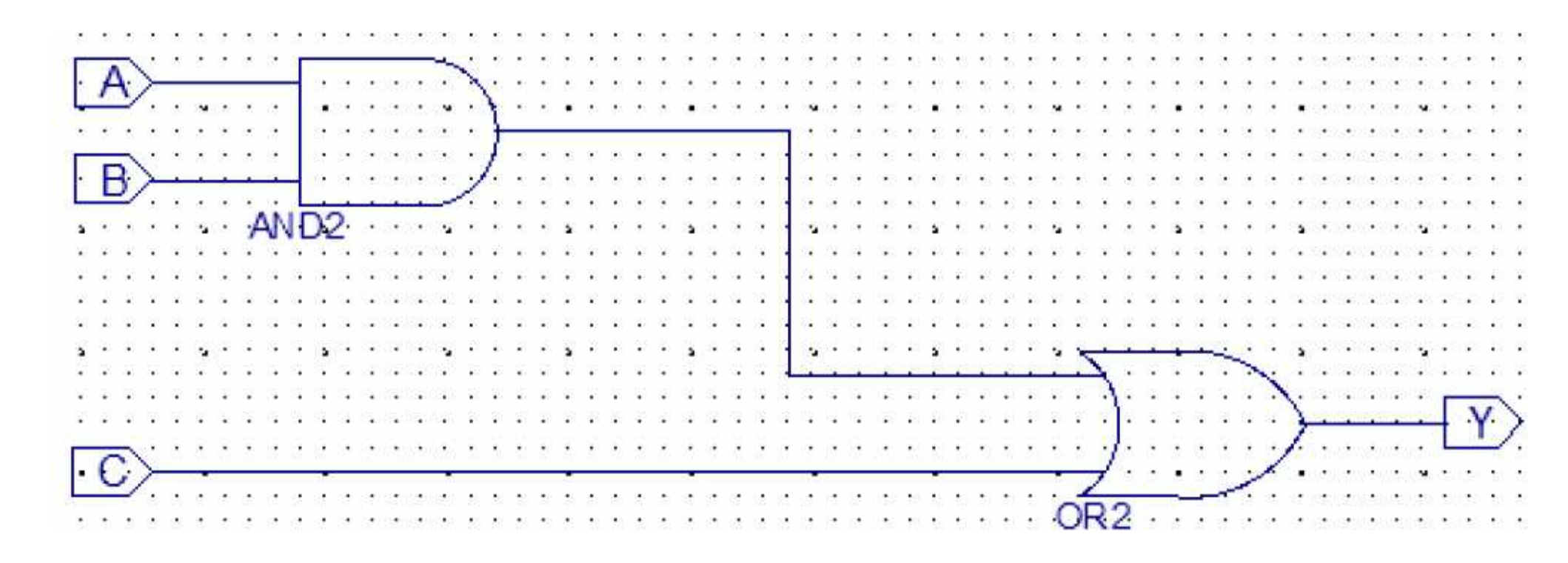

### Za kreiranje macro circuit, selektuje se *Tools > Symbol Wizard* iz glavnog menija. Pokrenut je Symbol Wizard dialog box

| 🕑 Symbol Wizard - Sou                                                | irce Page ?          |
|----------------------------------------------------------------------|----------------------|
| -Pin name source                                                     |                      |
| Specify manually                                                     |                      |
|                                                                      | circuit1             |
| Using symbol                                                         |                      |
| Import symbol                                                        | attributes           |
| Do not use referen      Rectangle      Square      Use reference sym | ce symbol            |
|                                                                      | Browse               |
| L                                                                    |                      |
|                                                                      |                      |
|                                                                      | < Back Next > Cancel |

| 🖻 Symbol Wizard - Source Page                                                                                                    |                                                                                                    |          |  |  |
|----------------------------------------------------------------------------------------------------|----------------------------------------------------------------------------------------------------|----------|--|--|
| -Pin name source                                                                                                    | U polju "Pin name source", select "Using schematic" koji pokazuje na kreirano ili izabrano logicko kolo, | circuit1 |  |  |
| Specify manually                                                                                                    |                                                                                                    |          |  |  |
| <ul> <li>Using schematic</li> </ul>                                                                                                   | circuit1                                                                                                 | ~        |  |  |
| 🔿 Using symbol                                                                                                    |                                                                                                    | ~        |  |  |
| Import symbo                                                                                                    | ol attributes                                                                                            |          |  |  |
| Shape                                                                                                    |                                                                                                    |          |  |  |
| O Do not use refere                                                                                                    | Do not use reference symbol                                                                              |          |  |  |
| Rectangle                                                                                                    |                                                                                                    |          |  |  |
| U Square                                                                                                    |                                                                                                    |          |  |  |
| Use reference sy                                                                                                    |                                                                                                    |          |  |  |
|                                                                                                    | Browse.                                                                                                  |          |  |  |
| Klik na Next.                                                                                                    |                                                                                                    |          |  |  |
| Sledeca dva dialog box-a omogucavaju opciju za izbor polozaja pinova I velicinu simbola.<br>Izabrati individualno, po zelji, probati! |                                                                                                    |          |  |  |
|                                                                                                    | < Back Next > C                                                                                          | ancel    |  |  |

Snimiti promene u tekucem Schematic Editoru pre zatvaranja schematic fajla.
Vratiti se u glavni Project Navigator prozor.
Kreiramo novi schematic editor, u ovom primeru pod nazivom *circuit2*.
U novom schematic editoru nalazi se upravo kreirani simbol *circuit1*, dodamo ga na *r*adnu povrsinu.

#### Realizacija funkcije koriscenjem kreiranog simbola logickog kola

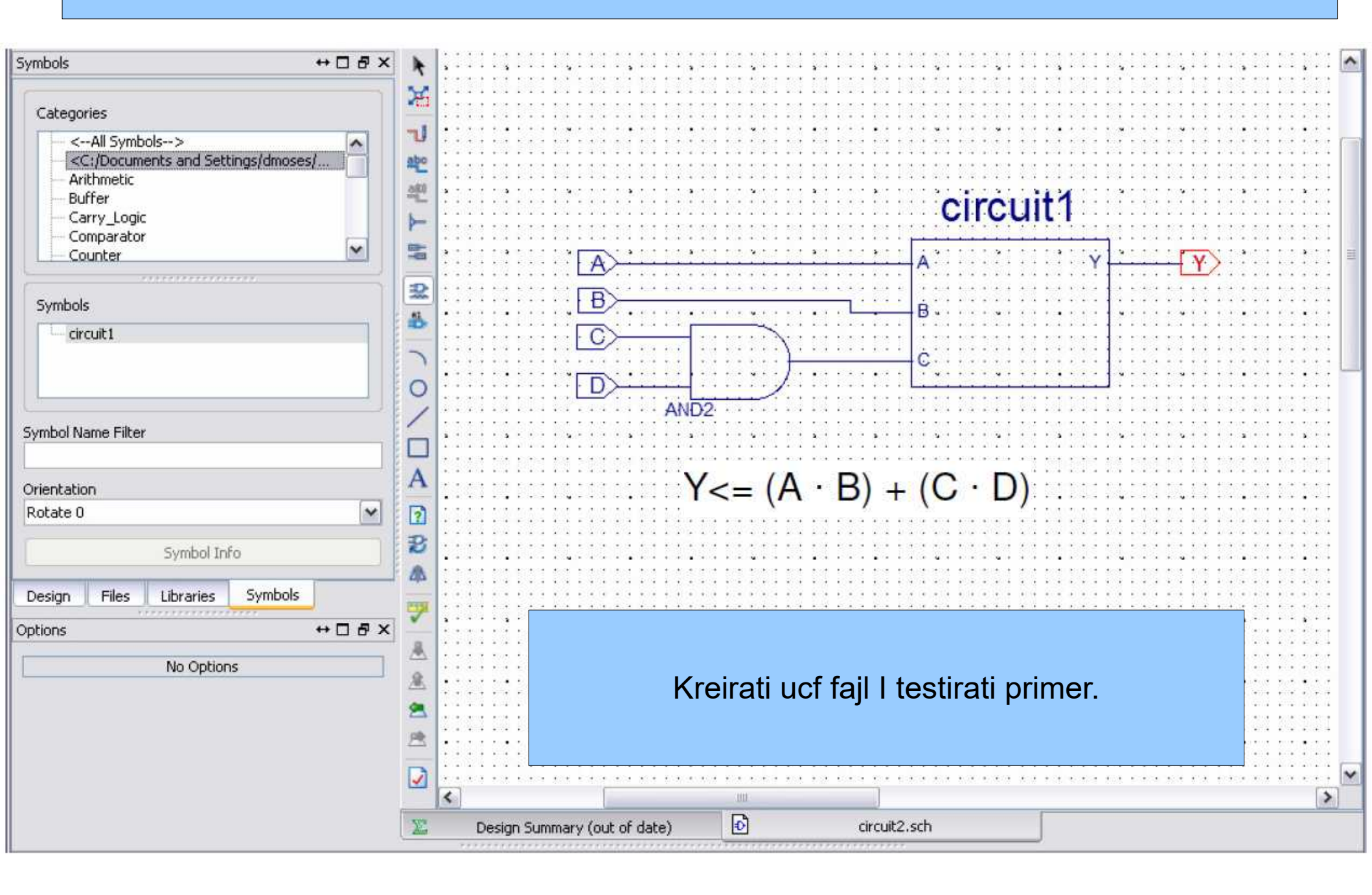

## VEZBA

### ZA REALIZOVANI 4-7-SEGMETN DISPLEJ DEKODER REALIZOVATI SIMBOL POD NAZIVOM 4\_to\_seven\_segment I NACRTATI NOVI SEMATIC KORISTECI kreirani simbol.